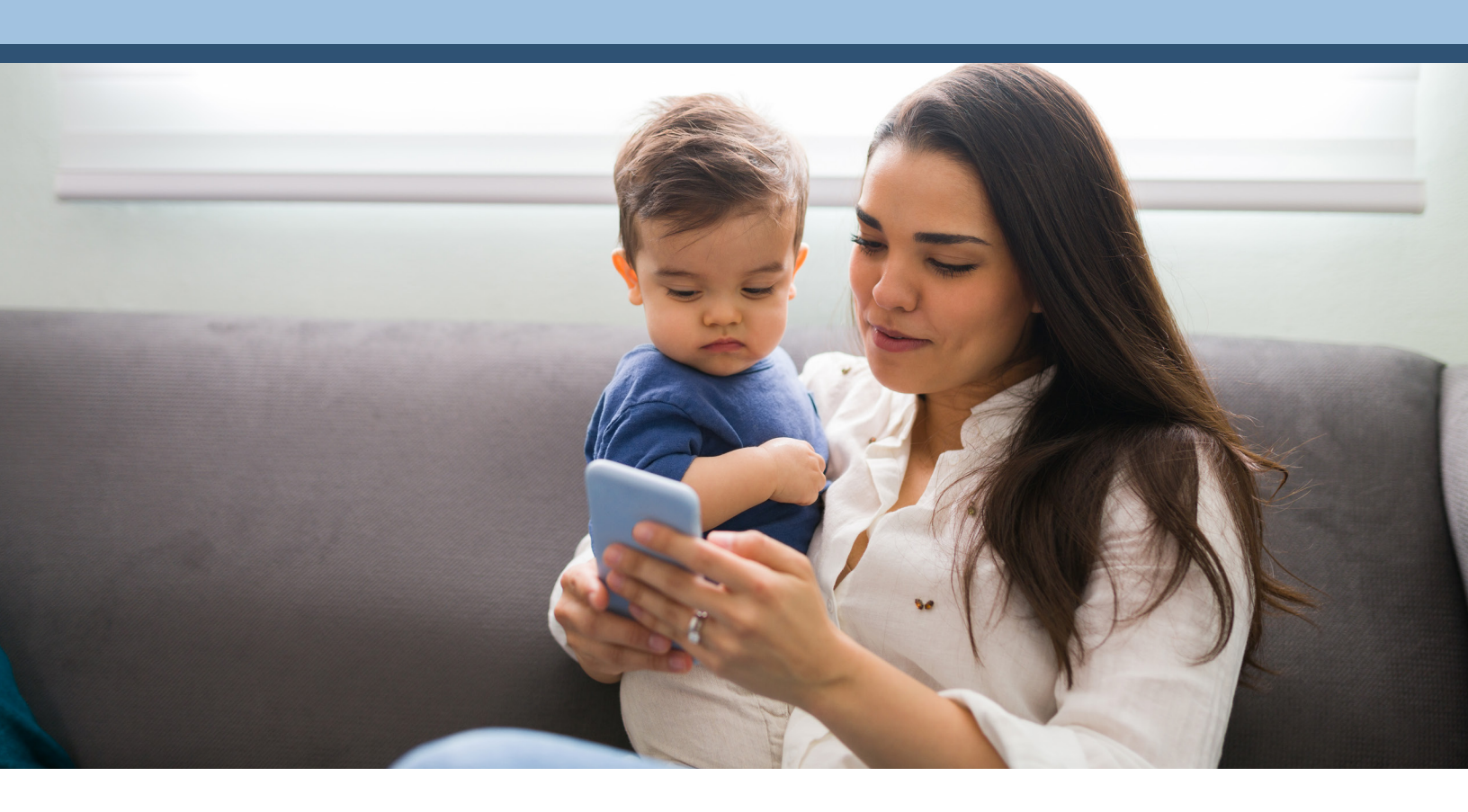

# myEVHC.com Guía de usuario para miembros

ACTUALIZADA EN MARZO DE 2023

Prepárese para experimentar myEVHC.com, el portal para miembros que proporciona un servicio mejor y más personalizado. El sitio tiene una apariencia nueva, que permite navegar y obtener información más fácil y rápido que nunca.

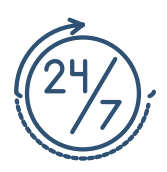

Le damos la bienvenida a myEVHC.com

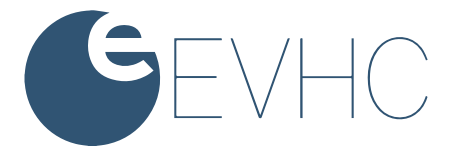

# Contenido

Esta guía le muestra los pasos que necesitará seguir para registrarse, verificar el estado de las reclamaciones, obtener respuestas a sus preguntas y mucho más. ¡Haga un recorrido y aproveche esta guía como hoja de ruta!

# El portal para miembros se puede usar para:

- Registrarse como usuario de myEVHC.com por primera vez
- Actualizar el perfil de su cuenta
- Consultar el estado de las reclamaciones
- Consultar el historial de elegibilidad
- Ver los montos acumulados en lo que va de año por concepto de deducibles y gastos de su bolsillo
- Conectarse al portal de cuentas de gastos de myEVHC
- Ver el historial de cobertura
- Ver un resumen de la familia
- Controlar el acceso de los familiares al sistema
- Usar el centro de mensajes para enviar mensajes a varios departamentos con el fin de obtener información, leer respuestas a sus mensajes o ver los mensajes que ha enviado
- Leer artículos interesantes
- Visitar myHealthCenter y hacerse su evaluación de riesgos de salud (HRA)
- Acceder rápidamente a enlaces para encontrar un proveedor, revisar los documentos del plan u obtener una copia de su tarjeta de identificación

| Descripción general del portal2           |
|-------------------------------------------|
| Crear una cuenta como miembro3            |
| Iniciar sesión7                           |
| Olvidó su contraseña o nombre de usuario8 |
| Página principal10                        |
| Ver mis gastos11                          |
| Ver mis saldos13                          |
| Ver acerca de mí14                        |
| Ver mis beneficios18                      |
| Ver mi familia19                          |
| Correspondencia20                         |
| Mensajes22                                |
| myHealthCenter24                          |
| Mis enlaces25                             |
| Enlaces de la familia27                   |
| Mi perfil28                               |

#### **Requisitos generales**

- El navegador deberá estar habilitado para cookies y JavaScript.
- Los bloqueadores de ventanas emergentes deberán estar inhabilitados para permitir enlaces a sitios de socios.

#### Requisitos para navegadores de PC/Mac

• Versiones actuales de Edge, Chrome, Firefox y Safari

#### Requisitos para dispositivos móviles

• Versiones actuales de iOS, Android, Safari, Chrome y FirefoxFirefox

### Crear una cuenta como miembro

Antes de usar el portal, los miembros del plan de salud mayores de 18 años deberán registrarse mediante unos sencillos pasos.

**Nota:** Los miembros deberán completar el registro en una sesión. El sistema no le permitirá comenzar el proceso, detenerlo y finalizarlo más tarde.

1. Vaya a myEVHC.com. Aparece la página de inicio de sesión.

| EVHC                             |                                                                                                    |                                                                                                    | English |
|----------------------------------|----------------------------------------------------------------------------------------------------|----------------------------------------------------------------------------------------------------|---------|
| ¡Le damos la bienveni            | da a myEVHC!                                                                                                    |                                                                                                    |         |
| Iniciar sesión en<br>myEVHC      | Registrarse                                                                                                    |                                                                                                    |         |
| Nombre de usuana                 | Soy un integrante<br>Busque un médico, verifique el estado de sus reclamos,<br>administre su salud y mucho más. | Say un empleador/cliente<br>Administre la cobertura y elegibilidad de sus empleados,<br>vea los reclamos e informes. |         |
| ENVIAR<br>¿Olvidó su controseña? | CREE SU CUENTA<br>Soy un agente<br>Enté al trata de las alonge de sus clientes y accerto a los                  | CREE SU CUENTA<br>Soy un proveedor<br>Verifique el estado de las reclamas de sus pacientes y                         |         |
| ¿Olvidó su nombre de usuorio?    | CREE SU CUENTA                                                                                                  | confirme el historial de elegibilidad.<br>CREE SU CUENTA                                                             |         |
| Buscar un médico                 |                                                                                                    | Transparencia en la cobertura y Ley Sin Soraresas                                                                    |         |

- En el cuadro "Participant" (Participante), seleccione Create Your Account (Crear su cuenta) para iniciar el proceso. Se abre la página Activation (Activación) para comenzar la creación de la cuenta.
- Para activar una nueva cuenta complete los siguientes campos. Member ID (Identificación de miembro) y Last Name (Apellido) deben coincidir con los datos que aparecen en la tarjeta de identificación.
  - Su identificación de miembro (Member ID) o número de Seguro Social (SSN)
  - Su apellido (Last Name)
  - Su código postal (ZIP/Postal Code)
  - Su fecha de nacimiento (Date of Birth) en el formato mm/dd/aaaa

Seleccione *Next* (Siguiente) una vez que complete estos campos.

| Todos los usuarios del portal deberán tener por lo menos 18 años de edad. Si un miembro menor de edad u otra persona |
|----------------------------------------------------------------------------------------------------|
| ntentan registrarse como miembro menor de edad, aparecerá un mensaje con un enlace que lo llevará a la página        |
| Delegated Authority (Autoridad delegada).                                                                            |

"Lamentablemente no podemos crear su cuenta. Para tener una cuenta en myEVHC.com, usted deberá tener por lo menos 18 años de edad. Si se está registrando en nombre de un miembro menor de edad, haga clic aquí para registrarse como usuario con Autoridad Delegada de este sitio web. Tenga en cuenta que necesitará enviar documentación de apoyo para poder tener acceso a este sitio".

| EVHC                                                   |                   |                      |  |
|--------------------------------------------------------|-------------------|----------------------|--|
| ΑCTIVACIÓ                                              | ÓN                |                      |  |
| <b>Empecemos!</b><br>Para simplificar, todos los campo | os a continuación | in son obligatorios. |  |
| Su Id. de miembro o SSN                                | þ12345678         |                      |  |
| Su apellido                                            | Muestra           |                      |  |
| Su código postal                                       | 12345             |                      |  |
| Su fecha de nacimiento                                 | 01/01/1970        |                      |  |
| Siguiente                                              |                   |                      |  |

### Crear una cuenta de miembro (continuación)

#### 4. Consentimiento

Dé su consentimiento para el uso de firmas y comunicaciones electrónicas, y acepte los Términos y Condiciones. Puede imprimir los Términos y Condiciones desde la ficha *My Profile* (Mi perfil).

Seleccione **'I Agree'** (Acepto). Si usted selecciona **'I Decline'** (No acepto), regresará a la pantalla de inicio de sesión.

### Provide your consent.

To continue, please agree to the terms below.

### CONSENT TO ELECTRONIC SIGNATURES AND COMMUNICATIONS AND TERMS AND CONDITIONS

Under certain laws, Luminare Health Benefits, Inc., and its vendors are required to obtain your authorization and consent to obtain your electronic signature on any documents related to the services that Luminare Health Benefits or its vendors provide ("Services") and to receive electronically copies of such documents. As a result, we are providing this notice to you in order to obtain your agreement and consent to conduct our business with you electronically, including your consent to sign electronically any documents we ask you to sign and all other documents elected to the Services and to enefit your works and the doct of the documents of the Services of the service set to provide your to be a set to be the service of the service of the services.

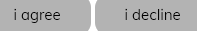

#### Comunicación

Ingrese la información de contacto. Es obligatorio que proporcione una dirección de correo electrónico y un número de teléfono.

Podrá usar su número de teléfono móvil para recibir mensajes de texto.

Seleccione la información que desearía recibir electrónicamente.

Seleccione Save (Guardar).

|                                                                                                    | u would like to receive communications by completing the information below.                                                                                                    |
|----------------------------------------------------------------------------------------------------|----------------------------------------------------------------------------------------------------|
| Mandatory fie                                                                                                    | nas - your email address and mobile phone number.                                                                                                    |
| mail Address:                                                                                                    | person@email.com                                                                                                    |
| 1obile Phone:                                                                                                    |                                                                                                    |
| Iternate Phone:                                                                                                    |                                                                                                    |
|                                                                                                    |                                                                                                    |
| By checking these b                                                                                                    | ox(es), I agree to receive information about services and programs available to                                                                                                    |
| Luminare Health Be<br>programs available<br>have selected. My c<br>Me screen and chan<br>to receive these me                        | nefits and its vendors send me electronic communications about services and<br>through my health benefit plan via email or text based on the preferences I<br>onsent can be withdrawn at any time, free of change, by returning to the About<br>ging my preference for communications. There is no requirement that I agree<br>saces as a condition of receiving banefits or aurotaching and any corecter, coods.                                     |
| Luminare Health Be<br>programs available<br>have selected. My c<br>Me screen and chan<br>to receive these me<br>Yes, I request to r | nefits and its vendors send me electronic communications about services and<br>through my health benefit plan via email or text has do n the preferences I<br>onsent can be withdrawn at any time, free of charge, by returning to the About<br>ging my preference for communications. There is no requirement that I agree<br>ssaces as a condition of receiving benefits or purchasing any property, goods.<br>************************************ |

### Crear una cuenta de miembro (continuación)

#### 5. Verificación

Seleccione uno de los métodos de verificación (dirección de correo electrónico o teléfono móvil). Se le enviará un mensaje de correo electrónico o un mensaje de texto que contiene un código de verificación.

Seleccione Start (Comenzar).

Introduzca el *código de verificación* recibido por mensaje de texto o por correo electrónico.

Seleccione Verify (Verificar).

|     | Verification                                                                                                    |
|-----|----------------------------------------------------------------------------------------------------|
| (@) | We will need to verify your information before                                                                                                    |
| S   | continuing.                                                                                                    |
|     | Select ONE method below to verify. A code will be sent to the email address or mobile phone number<br>you provided.                                                                                                    |
|     | Emoil Address emoil@emoil.com START                                                                                                    |
|     | Mobile Phone                                                                                                    |
|     |                                                                                                    |
|     | Verification<br>We will need to verify your information before                                                                                                    |
| 9   | Verification<br>We will need to verify your information before<br>continuing.<br>Select ONE method below to verify. A code will be sent to the email address or mobile phone numb<br>you provided.                                                                                                    |
| 8   | Verification<br>We will need to verify your information before<br>continuing.<br>Select ONE method below to verify. A code will be sent to the email address or mobile phone number<br>you provided.<br>Please enter the verification code that has been sent<br>to your Mobile Phone in the field below.                                                                                                 |
| ٢   | Verification<br>We will need to verify your information before<br>continuing.<br>Select ONE method below to verify. A code will be sent to the email address or mobile phone numb<br>you provided.<br>Please enter the verification code that has been sent<br>to your Mobile Phone in the field below.                                                                                                   |
| ۲   | Verification We will need to verify your information before continuing. Select ONE method below to verify. A code will be sent to the email address or mobile phone numb you provided. Please enter the verification code that has been sent to your Mobile Phone in the field below. Email Address                                                                                                    |
| ۲   | Verification         We will need to verify your information before continuing.         Select ONE method below to verify. A code will be sent to the email address or mobile phone numb you provided.         Please enter the verification code that has been sent to your Mobile Phone in the field below.         Email Address         START         Mobile Phone         111-111-1111         START |
| ٩   | Verification         We will need to verify your information before continuing.         Select ONE method below to verify. A code will be sent to the email address or mobile phone nuryou provided.         Please enter the verification code that has been sent to your Mobile Phone in the field below.         Encoil Address                                                                        |

Una vez que reciba la confirmación de que el código de verificación es el correcto, seleccione Next (Siguiente).

|   | Verification                                                                                                    |
|---|----------------------------------------------------------------------------------------------------|
| ۲ | We will need to verify your information before continuing.                                                       |
|   | Select ONE method below to verify. A code will be sent to the email address or mobile phone number you provided. |
|   | ✓ Your code is correct! Click 'Next' below to continue.                                                          |
|   | Email Address                                                                                                    |
|   | Mobile Phone                                                                                                    |
|   | NEXT                                                                                                    |

### Crear una cuenta de miembro (continuación)

#### 6. Personalización

Para crear su perfil, introduzca el nombre de usuario y la contraseña, y responda las preguntas de seguridad.

Seleccione el icono 🕐 para revisar las reglas de la contraseña. El sistema le informará si el nombre de usuario está disponible y si la contraseña es aceptable.

Seleccione *Next* (Siguiente).

|   | Personalization                                                                                                    |
|---|----------------------------------------------------------------------------------------------------|
| ( | Create your profile.                                                                                                    |
| u | Jser Name                                                                                                    |
| P | assword                                                                                                    |
| 1 | At least 8 characters ?                                                                                                    |
| R | Re-enter Password                                                                                                    |
| 6 | Confirm password                                                                                                    |
| F | Remember your answers as you will use these questions in the future if you forget your password!<br>Select a security question |
| E | Enter your answer                                                                                                    |
| - | Select a security question                                                                                                    |
| E | Enter your answer                                                                                                    |
| - | Select a security question                                                                                                    |
| E | Enter your answer                                                                                                    |
|   | NEXT                                                                                                    |

### Iniciar sesión

La primera vez que inicie sesión después de crear una cuenta aparecerán ventanas emergentes con los *Términos y Condiciones, Consentimiento de Firma Electrónica y Detalles de Comunicaciones Preferidas.* 

Al hacer clic en *l Agree* (Acepto) nos da su consentimiento para obtener su firma electrónica para servicios proporcionados por nuestros proveedores y para recibir copias electrónicas de documentos.

Si hace clic en *I Decline* (No acepto), regresará a la página de inicio de sesión y no podrá usar el portal.

| Terms and Conditions                                                                                                    |
|----------------------------------------------------------------------------------------------------|
| Below is the Terms and Conditions you agreed to on December 31, 2019 at 5:46 PM.                                                                                                    |
| CONSENT TO ELECTRONIC SIGNATURES AND COMMUNICATIONS AND TERMS AND CONDITIONS                                                                                                    |
| Under certain laws, Luminare Health Benefits, Inc., and its vendors are required to obtain your authorization and consent to obtain your electronic signature on any documents related to the services that Luminare Health Benefits or its<br>vendors provide ("Services") and to receive electronically copies of such documents. As a result, we are providing this notice to you in order to obtain your agreement and consent to conduct our business with you electronically,<br>including your consent to sign electronically educements we ask you to sign and all other documents related to the Services and to confirm your consent to provide you with electronic copies of the same. You may otherwise print or<br>save a copy of these documents for your records.                               |
| Scope of Your Consent                                                                                                    |
| An "electronic signature" may be clicking a check box, orally stating "I Agree", or otherwise taking any other action that indicates your agreement to and receipt of a document. By indicating your consent below, you are agreeing that<br>any electronic signatures that you may provide are legally binding signatures with the full legal force of a handwritten signature, which does not need to be verified, validated or certified by any third party. By indicating your consent<br>below you are also agreeing that we can send you and you and you will receive electronically disclosures, communications, notices, forms, applications, policies and modifications to the same, which we choose to provide you electronically,<br>unless and until you withdraw your consent as set forth below. |
| This Consent is voluntary and you may refuse to sign this Consent, but your ability to submit your request for services electronically will be restricted and potentially delayed.                                                                                                    |
| If you (1) do not wish to consent to electronic signatures in connection with the Services, (2) do not consent to the electronic submission and receipt of disclosures, communications, notices, forms, and modifications related to the<br>Services or (3) otherwise wish not to engage in electronic transactions, you will not have access to this Web Portal.                                                                                                    |
| In the event that we elect to discontinue the provision of any electronic communications or change the terms and conditions on which we provide electronic communications, we will provide you with any notice of such discontinuance or changes as required by law.                                                                                                    |
| Obtaining a Paper Copy                                                                                                    |
| Your copy of this Consent and all disclosures and communications related to this Consent, including documents in relation to the Service, will be sent and received electronically as set forth below. We reserve the right, but assume no obligation except as set forth in this Consent to provide a paper copy of any communication that you have authorized us to provide electronically.                                                                                                    |
| You may save a paper copy of certain disclosures and communications by printing them. You may obtain additional paper copies by contacting us at the number on your I.D. card. There will be no additional charge for obtaining paper copies.                                                                                                    |
| Accessing Your Electronic Records                                                                                                    |
| In order to receive documents electronically, you need a valid email address, Internet access and a computer that meets the following minimum hardware and software requirements.<br>Click on here for the minimum hardware and software requirements: <u>System Requirements</u>                                                                                                    |

### Olvidó su contraseña o nombre de usuario

La próxima vez que vaya a iniciar sesión es posible que olvide su contraseña o su nombre de usuario. No cree otra cuenta. Para desbloquear una cuenta, siga este mismo proceso.

Seleccione ¿Olvidó su contraseña?

| Introduzca su nombre de usuario y seleccione Submit | - |
|-----------------------------------------------------|---|
| (Enviar).                                           |   |

Aparecerá una de las preguntas de seguridad que respondió al registrarse.

Introduzca la respuesta a la pregunta de seguridad, exactamente como la respondió durante el registro. La verificación de la respuesta distingue entre mayúsculas y minúsculas. Si introdujo la respuesta con letras mayúsculas durante el registro, deberá introducirla con letras mayúsculas aquí. Se le darán dos oportunidades por pregunta para responder correctamente las preguntas de seguridad.

Seleccione Submit (Enviar) cuando termine.

| Lo   | bg in      | Ì        |   |  |
|------|------------|----------|---|--|
| User | name       |          |   |  |
|      |            |          |   |  |
| Pass | word       |          | _ |  |
|      |            | _        |   |  |
|      | SUBMIT     |          |   |  |
| Forg | ot your po | assword? |   |  |
| Ford | ot your us | sername? |   |  |

### Forgot your password?

Please provide the following information

| ername |       |  |  |
|--------|-------|--|--|
|        |       |  |  |
| SUBMIT | RESET |  |  |

# Forgot your password?

Please answer the following question

| Username          |           |                                                                                                    |
|-------------------|-----------|----------------------------------------------------------------------------------------------------|
| testreg511        |           |                                                                                                    |
| Question          |           |                                                                                                    |
| In what city were | you born? |                                                                                                    |
| Answer            |           |                                                                                                    |
|                   |           |                                                                                                    |
| Ц                 |           | and a second second second second second second second second second second second second second second second |
|                   |           |                                                                                                    |

Si no puede responder correctamente una pregunta de seguridad después de los 6 intentos, verá el mensaje: "Ha hecho demasiados intentos fallidos. Deberá esperar 30 minutos para volver a comenzar el proceso de contraseña olvidada".

Después de transcurridos 30 minutos, vuelva a comenzar el proceso de contraseña olvidada **(Forgot Password)**. Si no logra responder correctamente una pregunta de seguridad después de otros 6 intentos, verá el siguiente mensaje: "Ha hecho demasiados intentos fallidos. Deberá esperar 24 horas para volver a comenzar el proceso Forgot Password (Olvidó contraseña)".

Si intenta comenzar el proceso Forgot Password (Olvidó contraseña) demasiado temprano, verá un mensaje que le pedirá que espere XX horas/minutos para volver a comenzar el proceso.

Si responde correctamente a una pregunta de seguridad, recibirá un correo electrónico en la dirección de correo electrónico que usó durante el registro. Haga clic en el enlace incluido en el correo electrónico para *Cambiar contraseña dentro de las próximas 24 horas.* Esto le llevará a la página *Reset Password* (Restablecer contraseña). Introduzca una nueva contraseña de 6 a 32 caracteres con por lo menos un carácter que no sea alfabético. Vuelva a introducir la misma contraseña y seleccione *Submit* (Enviar).

Después de 24 horas, el enlace quedará inhabilitado y tendrá que volver a comenzar el proceso de Forgot Password (Olvidó contraseña). Regresará a la página de inicio de sesión. Inicie sesión con el nombre de usuario y la nueva contraseña.

### Olvidó su contraseña o nombre de usuario

Cuando se le olvide su nombre de usuario, seleccione *Forgot your password?* (¿Olvidó su nombre de usuario?).

| L   | og ir                    | ı       |          |  |
|-----|--------------------------|---------|----------|--|
| Use | mame                     |         |          |  |
| Pas | sword                    |         |          |  |
|     | SUBMIT                   |         |          |  |
| For | got your p<br>got your u | assword | 1?<br>2? |  |

Introduzca la dirección de correo electrónico que usó para registrarse y seleccione Submit (Enviar).

Recibirá un correo electrónico con su nombre de usuario. Seleccione el enlace incluido en el correo electrónico que lo llevará de regreso al portal para iniciar sesión.

## Forgot your username?

Please provide the following information

### Página principal

Una vez creada su cuenta, la próxima vez que inicie sesión irá a la *Página principal*. La página principal le presenta un tablero personal específico para su familia, denominado *My Dashboard* (Mi tablero).

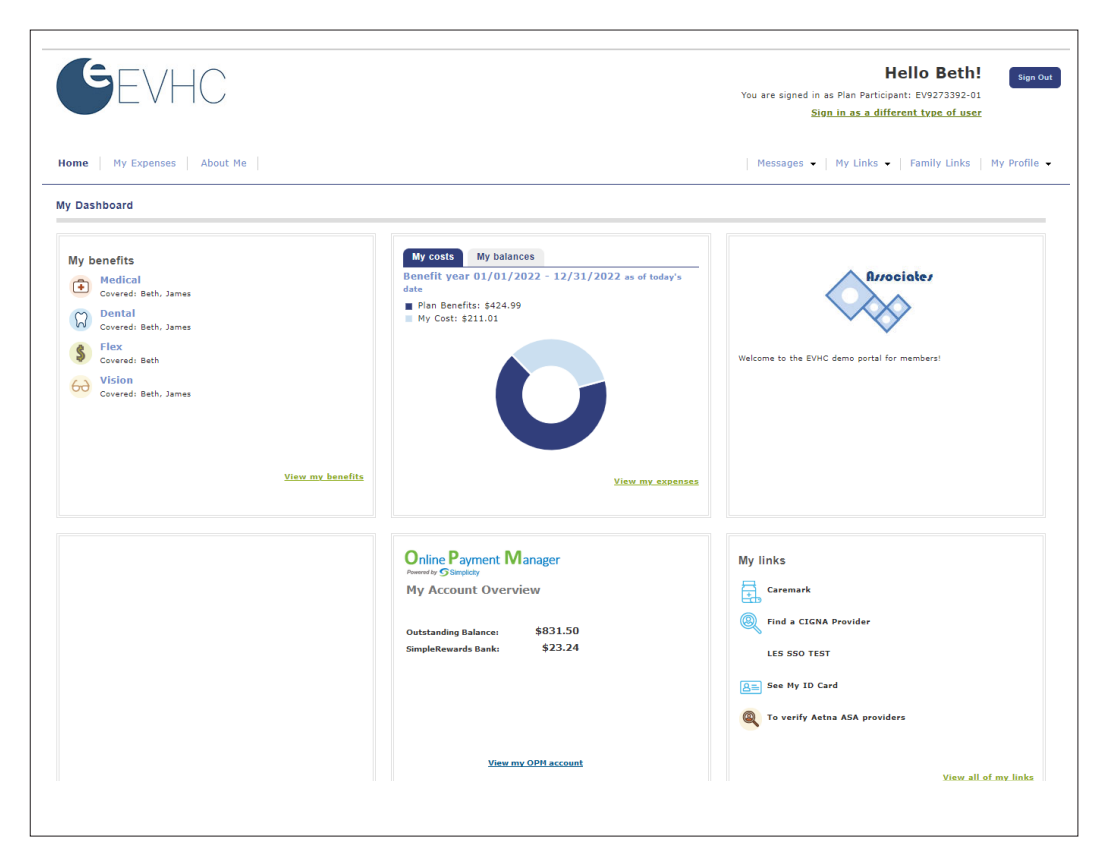

*My benefits* (Mis beneficios) muestra las coberturas que ha elegido para usted y para los miembros de su familia. Seleccione el enlace View my benefits (Ver mis beneficios) para ir a la página de cobertura del portal.

*My costs* (Mis costos) le presenta una instantánea del total de gastos para el año en curso, con los pagos del plan y su responsabilidad por los deducibles, coaseguro y copagos indicados. Seleccione el enlace *View my expenses* (Ver mis gastos) para ir a la página Claim Summary (Resumen de reclamaciones).

Aparece un *mensaje de bienvenida* en el cuadro superior derecho que podría incluir el logotipo de su empleador.

*What's new* (Qué hay de nuevo) muestra nueva información para compartir con usted. Según la configuración de su empleador, este mosaico podría presentar una imagen diferente cada diez segundos.

Simplicity Online Payment Manager muestra información proveniente de Simplicity. Seleccione el enlace View my OPM Account (Ver mi cuenta OPM) para ir a la página web de Simplicity. Nota: Este mosaico solo aparece en grupos que han elegido Simplicity OPM.\*

*My links* (Mis enlaces) muestra varios enlaces seleccionados por su empleador para que usted los use. Estos enlaces rápidos le permiten encontrar un proveedor, ver su tarjeta de identificación, etc.

\*Si aparece un mensaje de error (vea ejemplos a continuación) en lugar del mosaico de Simplicity, cierre la sesión, cierre y abra el navegador Web, y vuelva a iniciar sesión en el portal. Si esto no resuelve el problema, comuníquese con el departamento de servicio al cliente de Simplicity. El número aparece en el mensaje de error.

### Ver mis gastos

Seleccione la ficha My Expenses (Mis gastos) ubicada en la parte superior izquierda de la pantalla.

La ficha Claims (Reclamaciones) se abre de manera predeterminada en el submenú *My Claims* (Mis reclamaciones) y muestra información sobre reclamaciones por servicios médicos, dentales, de optometría, etc. bajo *Claim Summary* (Resumen de reclamaciones).

| Home   Hy Expenses About Me | My Correspondence   Messages •   myHealthCenter   My Links •   Family Links   My Profile • |
|-----------------------------|--------------------------------------------------------------------------------------------|
| My Claims  • My Balances    |                                                                                            |

En el resumen de reclamaciones puede acceder y ver la información sobre reclamaciones de varias maneras:

El resumen de reclamaciones presenta 5, 10 o 100 reclamaciones a la vez. Cambie la cantidad de reclamaciones por página en la lista desplegable para ver más de 5 reclamaciones en una pantalla. *Para ver páginas adicionales de la información del resumen de reclamaciones*, seleccione el número de página y/o las flechas que aparecen en la parte inferior derecha de la pantalla.

Para *ordenar la información del resumen de reclamaciones*, seleccione el encabezado de cualquier columna. El color del encabezado de la columna ordenada cambia. La columna Birth Date (Fecha de nacimiento) permite distinguir entre un padre y un hijo con el mismo nombre.

Para ver los detalles de las reclamaciones, seleccione el enlace View details (Ver detalles).

|                  | a. Need to find your b | explanation of Bel | nerits (EOB)? I | No problem! Simply c | lick view details | next to the claim in question | to see more information a | and then click view Explana | stion of Benefits . |                     |
|------------------|------------------------|--------------------|-----------------|----------------------|-------------------|-------------------------------|---------------------------|-----------------------------|---------------------|---------------------|
| ervice Date From | ▼ Service Date         | To <b>v</b>        | Type 🗸          | Patient              | ✓ St              | tatus 🗸 Claims Per Page       | Export                    |                             |                     |                     |
| Status ▲         | Service Date 🛦         | Paid Date          | Patient ▲       | Relationship 🔺       | Birth Date ▲      | Provider 🔺                    | Bill Amount 🔺             | HRA/HSA Paid 🔺              | My Cost ▲           |                     |
| Processed        | 03/22/2022             | 03/31/2022         | Doe, Beth       | Plan Participant     | 09/29/1964        | M Bob Jones Md Md             | \$187.00                  | \$0.00                      | \$0.00              | <u>view details</u> |
| Processed        | 02/28/2022             | 03/09/2022         | Doe, Beth       | Plan Participant     | 09/29/1964        | R Bob Jones Md Md             | \$449.00                  | \$176.01                    | \$211.01            | view details        |
| Processed        | 12/16/2021             | 01/27/2022         | Doe, Beth       | Plan Participant     | 09/29/1964        | L Bob Jones Md Md             | \$679.00                  | \$0.00                      | \$47.95             | <u>view details</u> |
| Processed        | 09/25/2021             | 01/26/2022         | Doe, Beth       | Plan Participant     | 09/29/1964        | Bob Jones Md                  | \$697.68                  | \$0.00                      | \$0.00              | <u>view details</u> |
| Processed        | 12/28/2021             | 01/07/2022         | Doe, Beth       | Plan Participant     | 09/29/1964        | D Bob Jones Md Pa             | \$255.00                  | \$0.00                      | \$18.01             | view details        |

Si tiene un HRA (Acuerdo de reembolso de gastos médicos) integrado con nosotros, también podrá ver el pago HRA hecho en una reclamación.

## Ver mis gastos

Para *filtrar la información del resumen de reclamaciones*, seleccione la función *Filter* (Filtrar) (en la esquina superior izquierda) para expandir la sección Claim Summary (Resumen de reclamaciones). A continuación seleccione los criterios para el filtro: fecha del servicio, tipo de reclamación (médica, dental, de optometría, etc.), nombre del paciente o estado de la reclamación (abierta, procesada) o reclamaciones por página (5, 10 o 100). Para eliminar un filtro, seleccione la X azul que aparece encima de la función Filter and Export (Filtrar y exportar).

Seleccione el botón *Export* (Exportar) para crear un archivo de Excel con una lista de reclamaciones (lista filtrada y no filtrada).

Aparece un ícono delante de frente al encabezado de columna Status (Estado) para indicar si la reclamación es médica, dental, de optometría o de gastos flexibles.

#### Vea información detallada sobre la reclamación:

- Cargos facturados
- Descuentos
- Otros ajustes y pagos del plan
- Montos no elegibles
- Copago
- Deducible
- Coaseguro
- Pago de beneficios
- Pago HRA/HSA (aparece esta columna si su empleador ofrece un plan HRA/HSA integrado con nosotros).
- Códigos de motivo vinculados a la reclamación. (En "Reason Code Descriptions" aparecen las descripciones

de los códigos de razón).

- Estado de la reclamación:
- Se han recibido reclamaciones abiertas pero no se ha completado su procesamiento. Por lo tanto, los detalles disponibles son limitados: cargos facturados, fecha del servicio. Las reclamaciones abiertas no tienen una opción para Ver la EOB.
- Las reclamaciones procesadas se han completado y podrían ser pagadas, corregidas o rechazadas o quedar pendientes.
- Las reclamaciones estimadas corresponden a estimaciones previas al tratamiento dental.

| Patien<br>Patien | ti<br>irticipant:  <br>i<br>iri | 030302-947-96<br>Beth Doe<br>Beth Doe<br>R Bob Jones Md Md | Coverage Typ | e: Medical | <u>View explanation of</u><br><u>Ask a question abou</u> | benefits<br>It this claim |                         |          |              |             |                      |                      |                   |                  |
|------------------|---------------------------------|------------------------------------------------------------|--------------|------------|----------------------------------------------------------|---------------------------|-------------------------|----------|--------------|-------------|----------------------|----------------------|-------------------|------------------|
| ine# 🛓           | Service *                       | Service Date                                               | ⊾ Billed ▲   | Discount # | Adjustments 🔺                                            | Other Plan<br>Payment ≜   | Ineligible 🔺            | Co-Pay ≜ | Deductible 🔺 | Co-Ins ≜    | Benefit<br>Payment ▲ | HRA/HSA<br>Payment ▲ | Reason<br>Codes A | Statu            |
| 1                | 99214-Offic<br>Visit            | ° 02/28/2020                                               | \$159.00     | \$34.25    | i \$0.00                                                 | \$0.00                    | \$0.00                  | \$35.00  | \$0.00       | \$0.00      | \$89.75              | \$0.00               | MCY               | Proces           |
| 2                | 20610-Surg                      | ery 02/28/2020                                             | \$136.00     | \$44.74    | \$0.00                                                   | \$0.00                    | \$0.00                  | \$0.00   | \$91.26      | \$0.00      | \$0.00               | \$91.26              | NCY               | Proces           |
| 3                | 73010-X-Ra                      | y 02/28/2020                                               | \$54.00      | \$17.52    | \$0.00                                                   | \$0.00                    | \$0.00                  | \$0.00   | \$36.48      | \$0.00      | \$0.00               | \$36.48              | MCY               | Proces           |
| 4                | 73030-X-Ra                      | y 02/28/2020                                               | \$52.00      | \$11.77    | \$0.00                                                   | \$0.00                    | \$0.00                  | \$0.00   | \$40.23      | \$0.00      | \$0.00               | \$40.23              | MCY               | Proces           |
| 5                | J3301-Injec                     | tion 02/28/2020                                            | \$48.00      | \$39.96    | \$0.00                                                   | \$0.00                    | \$0.00                  | \$0.00   | \$8.04       | \$0.00      | \$0.00               | \$8.04               | MCY               | Proces           |
|                  | Total:                          |                                                            | \$449.00     | \$148.24   | \$0.00                                                   | \$0.00                    | \$0.00                  | \$35.00  | \$176.01     | \$0.00      | \$89.75              | \$176.01             |                   |                  |
| Line             | P . P:                          | aid Date +<br>3/09/2020                                    | Provid       | er Payment | Number +                                                 | Provider Paymo            | ant Amount ≜<br>\$89.75 |          | Plan Partic  | ipant Payme | nt Number 🔺          | Plan Parti           | cipant Pay        | ment Amou<br>\$1 |
|                  | 2 0                             | 3/09/2020                                                  |              |            |                                                          |                           | \$0.00                  |          |              |             |                      |                      |                   | \$               |
|                  | 3 0                             | 3/09/2020                                                  |              |            |                                                          |                           | \$0.00                  |          |              |             |                      |                      |                   | \$0              |
|                  | 4 0                             | 3/09/2020                                                  |              |            |                                                          |                           | \$0.00                  |          |              |             |                      |                      |                   | \$0              |
|                  |                                 | 3/09/2020                                                  |              |            |                                                          |                           | \$0.00                  |          |              |             |                      |                      |                   | \$0              |
|                  | 5 03                            |                                                            |              |            |                                                          |                           |                         |          |              |             |                      |                      |                   |                  |
| 23501            | 5 0.<br>Code De                 | escriptions:                                               |              |            |                                                          |                           |                         |          |              |             |                      |                      |                   |                  |
| 23501<br>Bason   | 5 0:<br>Code De                 | escriptions:                                               |              |            | Reaso                                                    | n Code Descriptio         | n A                     |          |              |             |                      |                      |                   |                  |

Si tiene alguna pregunta sobre esta reclamación, seleccione *Ask a question about this claim* (Hacer una pregunta sobre esta reclamación) para enviar un mensaje a Servicio al Cliente. Recibirá un mensaje cuando la pregunta se haya enviado con éxito. Debería recibir respuesta dentro de 1 o 2 días laborables.

Seleccione *View Explanation of Benefits* (Ver explicación de beneficios) para ver una imagen de la Explicación de Beneficios. Podría tomar entre 1 y 2 días tras procesarse una reclamación para poder mostrar una imagen de la Explicación de beneficios.

| My benefits  |                                 |  |  |  |  |
|--------------|---------------------------------|--|--|--|--|
| •            | Medical<br>Covered: Beth, James |  |  |  |  |
| $\heartsuit$ | Dental<br>Covered: Beth, James  |  |  |  |  |
| Ĉ            | Flex<br>Covered: Beth           |  |  |  |  |
| 69           | Vision<br>Covered: Beth, James  |  |  |  |  |

### Ver mis saldos

Vea la información del saldo para determinar cuánto de deducible o de gastos de su bolsillo se ha acumulado para cada miembro de la familia. Esta información se actualiza todas las noches.

Seleccione la ficha **My Expenses** (Mis gastos) ubicada en la parte superior izquierda de la pantalla. Seleccione el submenú *My Balances* (Mis saldos).

*My Balances* (Mis saldos) muestra los acumuladores de gastos deducibles y gastos de bolsillo en lo que va de año para los miembros y los familiares.

| Home Hy Expenses About Me | My Correspondence   Messages 🕶   myHealthCenter   My Links 💌   Family Links   My Profile 💌 |
|---------------------------|--------------------------------------------------------------------------------------------|
| My Claims • Hy Balances   |                                                                                            |

Puede ver información adicional sobre beneficios para el año actual y para el año anterior. Para *cambiar el año de beneficios*, seleccione el *Benefit Year* (Año de beneficios) que aparece en la parte superior izquierda de la página y seleccione el año del plan: *Current* (Actual) o *Previous* (Anterior).

Para *ver páginas adicionales de la información del acumulador*, seleccione el número de página y/o las flechas que aparecen en la parte inferior derecha de la sección.

Para ordenar la información del acumulador, seleccione cualquiera de los encabezados de columna en la sección.

Para *filtrar la información del acumulador*, seleccione la función *Filter* (Filtrar) (en la esquina superior izquierda) para expandir la sección. Los datos del acumulador se pueden filtrar por tipo de cobertura (médica, dental, etc.).

| My Balances                                                                                                    |                            |                     |                                   |                  |              |            |
|----------------------------------------------------------------------------------------------------|----------------------------|---------------------|-----------------------------------|------------------|--------------|------------|
| Benefit Year: Currer                                                                                                    | nt: 01/01/2022 - 12/31/202 | 22 🗸                |                                   |                  |              |            |
| Year to Date Dec                                                                                                    | luctibles                  |                     |                                   |                  |              |            |
| Use the arrows in the arrows in the arrow | he column headings to so   | ort the information | contained in the specific column. |                  |              |            |
| Senefit Year: 01/01/2                                                                                                    | 022 - 12/31/2022           |                     |                                   |                  |              |            |
|                                                                                                    |                            |                     |                                   |                  |              |            |
| Coverage: 🖲 Med                                                                                                    | ical                       |                     |                                   |                  |              |            |
| Patient Name 🔺                                                                                                    | Begin Date 🔺               | End Date 🔺          | Description A                     | Maximum Amount 🔺 | Met Amount 🔺 | Balance    |
| Doe, Beth                                                                                                    | 01/01/2022                 | 12/31/2022          | Domestic Deductible               | \$1,200.00       | \$176.01     | \$1,023.9  |
| Doe, Beth                                                                                                    | 01/01/2022                 | 12/31/2022          | Network Deductible                | \$2,000.00       | \$176.01     | \$1,823.9  |
| Doe, Beth                                                                                                    | 01/01/2022                 | 12/31/2022          | Non-Network Deductible            | \$5,000.00       | \$0.00       | \$5,000.0  |
| Family                                                                                                    | 01/01/2022                 | 12/31/2022          | Domestic Deductible               | \$2,400.00       | \$176.01     | \$2,223.9  |
| Family                                                                                                    | 01/01/2022                 | 12/31/2022          | Network Deductible                | \$4,000.00       | \$176.01     | \$3,823.9  |
| Family                                                                                                    | 01/01/2022                 | 12/31/2022          | Non-Network Deductible            | \$10,000.00      | \$0.00       | \$10,000.0 |
| Out of Bocket Ex                                                                                                    | noncoc                     |                     |                                   |                  |              |            |
|                                                                                                    | penses                     | ort the information | contained in the specific column  |                  |              |            |
| Benefit Year: 01/01/2                                                                                                    | 022 - 12/31/2022           |                     |                                   |                  |              |            |
| - Filter                                                                                                    |                            |                     |                                   |                  |              |            |
| Coverage: 🔘 Med                                                                                                    | ical                       |                     |                                   |                  |              |            |
| Patient Name 🔺                                                                                                    | Begin Date 🔺               | End Date 🔺          | Description 🛦                     | Maximum Amount 🔺 | Met Amount 🔺 | Balance    |
| Doe, Beth                                                                                                    | 01/01/2022                 | 12/31/2022          | Domestic Out Of Pocket            | \$3,000.00       | \$211.01     | \$2,788.9  |
| Doe, Beth                                                                                                    | 01/01/2022                 | 12/31/2022          | Network Out Of Pocket             | \$5,000.00       | \$211.01     | \$4,788.9  |
|                                                                                                    | 01/01/2022                 | 12/31/2022          | Domestic Out Of Pocket            | \$6,000.00       | \$211.01     | \$5.788.9  |
| Family                                                                                                    | 01,01,1011                 |                     |                                   |                  |              |            |

### Ver acerca de mí

Vea información de inscripción de los miembros, inclusive información demográfica personal e información del plan.

Seleccione la ficha **About Me** (Acerca de mí) ubicada en la parte superior izquierda de la pantalla. Se abre la sección *About Me* (Acerca de mí) y muestra de manera predeterminada el submenú About Me.

| Home   My Expenses   About Me      | My Correspondence   Messages 🔹   myHealthCenter   My Links 🔹   Family Links   My Profile 🔹 |
|------------------------------------|--------------------------------------------------------------------------------------------|
| About Me • My Benefits • My Family |                                                                                            |

Aparece la sección My Summary (Mi resumen). Para ver miembros adicionales, seleccione el número de página y/o las flechas que aparecen en la parte inferior derecha de la sección.

Es posible que haya iconos asociados con algunos miembros de la familia para indicar el acceso a información:

*Full Family Access* (Acceso familiar completo) para permitir que otro miembro de la familia vea la información sobre reclamaciones y la información de inscripción de cada miembro de la familia.

*Full Lock* (Bloqueo completo) indica que ningún otro miembro de la familia tiene acceso a la información de este miembro.

*Partial Lock* Lock (Bloqueo parcial) indica que solo el participante del plan y este miembro tienen acceso al registro del miembro.

Para el bloqueo total o parcial, se debe presentar la documentación de privacidad adecuada a EVHC

| My Summary To access additional information for a member, click their name in the list below. |               |                  |            |  |  |
|-----------------------------------------------------------------------------------------------|---------------|------------------|------------|--|--|
|                                                                                               |               |                  |            |  |  |
| X29273392-01                                                                                  | Doe, Beth     | Plan Participant | 09/29/1964 |  |  |
|                                                                                               | Doe, Josh 🔒   | Spouse           | 06/16/1959 |  |  |
| X29273392-03                                                                                  | Doe, Jennifer | Dependent        | 01/16/1990 |  |  |
| X29273392-04                                                                                  | Doe, James    | Dependent        | 03/19/1993 |  |  |

Para otorgarle *Full Family Access* (Acceso familiar completo), el empleado hace clic en el nombre de un miembro adulto de la familia.

Seleccione *Edit* (Editar).

En 'Personal Details' (Datos personales), marque la casilla *Full Family Access.* 

Seleccione Save (Guardar).

*Full Family Access* (Acceso familiar completo) significa que el miembro puede ver la información sobre reclamaciones o información de inscripción de cualquier miembro de la familia incluido en el plan.

El participante del plan puede cambiar el acceso del miembro de la familia en cualquier momento y eliminar el 'Full Family Access' (Acceso familiar completo), para lo cual bastará con desmarcar la casilla correspondiente.

#### Personal Details View ID card history for this member View HIPAA privacy authorizations for this membe Requires Analyst Rev Hide Member: Full Family Acces First Name/Initia Last Name Date of Birth SSN: Gender: Relationship Tobacco User Use plan parti USA: Address 1: Address 2: City:

### Ver acerca de mí

La información personal del miembro se muestra en la sección *Personal Details* (Detalles personales). Los detalles personales del participante del plan son los detalles predeterminados, a menos que se haya seleccionado el nombre de otro miembro de la familia en el resumen de miembro.

| Personal Details                                          |                                |                                                                                                    |
|-----------------------------------------------------------|--------------------------------|----------------------------------------------------------------------------------------------------|
| refresh<br>View ID card history fo<br>Ask a question abou | r this member<br>t this member |                                                                                                    |
| First Name/Initial:                                       | Beth                           | Preferred Communication Details                                                                                                    |
| Last Name:                                                | Doe                            | To update the below information, click "Edit".                                                                                                    |
| Date of Birth:                                            | 09/29/1964                     | e e e e e e e e e e e e e e e e e e e                                                                                                    |
| SSN:                                                      | ***-5731                       | Email Address:                                                                                                    |
| Gender:<br>Maxital Status                                 | Female                         | Mobile Phone:                                                                                                    |
| Tobacco lleon                                             |                                | Alternate Phone:                                                                                                    |
| Tobacco oser.                                             |                                |                                                                                                    |
| USA:                                                      |                                |                                                                                                    |
| Address 1:                                                | 85 W Street Lane               | Select the information below that you would like to receive electronically.                                                                                                    |
| Address 2:                                                |                                |                                                                                                    |
| City:                                                     | Small Town                     | Number has not second of the second of Technology (P. Carbon et al. (P. C. P. Carbon et al. (P. C. P. Carbon et al. (P. C. P. Carbon et al. (P. C. P. Carbon et al. (P. C. P. Carbon et al. (P. C. P. Carbon et al. (P. Carbon et al. (P. Carbon et al |
| State:                                                    | OH ZIP Code: 12345             | email.                                                                                                    |
| Work Phone/Extension                                      |                                |                                                                                                    |
| Home Phone:                                               |                                | To ensure your emails are not going to your SPAM/JUNK folder, please add                                                                                                    |
| Employment Infor                                          | mation                         | SendEmail@EchoHealthInc.com to your address book for your Explanation of Benefits (EOBs)                                                                                                    |
| Employer:                                                 | ABC COMPANY                    |                                                                                                    |
| Date of Hire:                                             | 07/01/2002                     |                                                                                                    |
| Location/Division:                                        | - LOCATION BT                  |                                                                                                    |
| Salary Effective Date:                                    |                                |                                                                                                    |
| Annual Salary:                                            |                                |                                                                                                    |
|                                                           |                                |                                                                                                    |
|                                                           |                                |                                                                                                    |

Seleccione *View my ID card history* (Ver el historial de mi tarjeta de identificación) para generar un historial de solicitudes de tarjetas de identificación, con fechas de impresión y de envío por correo postal.

| ٧              | /iew ID Card History |             | 8 |
|----------------|----------------------|-------------|---|
| Requested Date | Printed Date         | Mailed Date |   |
| 09/30/2022     | 09/30/2022           | 10/03/2022  |   |
|                |                      |             |   |

Seleccione **Ask a question about this member** (Haga una pregunta sobre este miembro) para enviar un mensaje del portal al equipo de inscripción.

Hay un número limitado de campos que usted puede editar, como los detalles sobre sus preferencias de comunicación. Para hacerlo, seleccione el miembro de la familia en Member Summary (Resumen de miembro). Seleccione *Edit* (Editar).

### Ver acerca de mí

### Detalles sobre preferencias de comunicación

Las preferencias para la recepción de *Explicaciones de Beneficios (EOB)* electrónicas y otras notificaciones se establecen en *Preferred Communication Details* (Detalles sobre preferencias de comunicación) bajo el nombre del participante del plan.

Las ventajas de recibir electrónicamente las EOB son las siguientes:

- Notificación inmediata cuando se emite una EOB
- No hay que esperar la entrega por correo
- No hay riesgo de que otros vean su información médica
- Reduce el uso de papel

• Fácil acceso para volver a revisar en la cuenta de correo electrónico o en el portal a medida que se reciben las facturas de los proveedores.

- En la sección Preferred Communication Details (Detalles sobre preferencias de comunicación), introduzca una dirección de correo electrónico y un número de teléfono móvil u otro número de teléfono.
- Seleccione la información que desearía recibir electrónicamente.

Para cambiar sus detalles de comunicación en cualquier momento siga el mismo proceso. Después de hacer sus selecciones, seleccione Save (Guardar).

#### Personal Details

| refresh<br>View ID card history fo | or this member            |                                                                                                    |
|------------------------------------|---------------------------|----------------------------------------------------------------------------------------------------|
| Ask a question abou                | ut this member            |                                                                                                    |
| First Name/Initial:                | Beth                      | Preferred Communication Details                                                                                         |
| Last Name:                         | Doe                       | To undete the below information click "Edit"                                                                            |
| Date of Birth:                     | 09/29/1964                | To upuate the below information, click Edit .                                                                           |
| SSN:                               | ***-**-5731               | Email Address: person@email.com                                                                                         |
| Gender:                            | Female                    | Mobile Phone:                                                                                                    |
| Marital Status:                    |                           | Alternate Phone:                                                                                                    |
| Tobacco User:                      |                           |                                                                                                    |
|                                    |                           |                                                                                                    |
| USA:                               |                           |                                                                                                    |
| Address 1:                         | 85 W Street Lane          | Select the information below that you would like to receive electronically.                                             |
| Address 2:                         |                           |                                                                                                    |
| City:                              | Small Town                |                                                                                                    |
| State:                             | OH <b>ZIP Code:</b> 12345 | Member has not responded to receive Explanation of Benefit Statements (EOBs) notifications electronically via<br>email. |
| Work Phone/Extension               | :                         |                                                                                                    |
| Home Phone:                        |                           | To ensure your emails are not going to your SPAM/JUNK folder, please add                                                |
| Employment Infor                   | mation                    | <u>SendEmail@EchoHealthInc.com</u> to your address book for your Explanation of Benefits (EOBs)<br>notification emails. |
| Employer:                          | ABC COMPANY               |                                                                                                    |
| Date of Hire:                      | 07/01/2002                |                                                                                                    |
| Location/Division:                 | - LOCATION BT             |                                                                                                    |
| Salary Effective Date:             |                           |                                                                                                    |
| Annual Salary:                     |                           |                                                                                                    |
|                                    |                           |                                                                                                    |
|                                    |                           |                                                                                                    |

edit

### Ver acerca de mí Avisos sobre COBRA

El enlace *Documents* (Documentos) en la ficha *About Me* (Acerca de mí) muestra cartas de avisos sobre COBRA específicas para cada miembro si administramos los beneficios de COBRA para el respectivo empleador. La carta de oferta de cobertura de COBRA se genera automáticamente para un exempleado cuando termina su período de elegibilidad.

Seleccione Documents (Documentos) en la ficha About Me (Acerca de mí).

| About Me • My Benefits • My Family • Documents Personal Details                                                                                                    | ily Links   My Profile 👻 |
|----------------------------------------------------------------------------------------------------|--------------------------|
| Personal Details           Retesh           View 1D card history for this membar                                                                                                 |                          |
| Refresh<br>View ID card history for this member<br>To Ask a question about this member<br>First Name/Initial:<br>Last Name:<br>D' To update the below information, click "Edit". |                          |
| First Name/Initial: Preferred Communication Details                                                                                                    |                          |
| Last Name: Truckation Declaration (clck "Edit".                                                                                                    |                          |
| To update the below information, click 'Edit'.                                                                                                    |                          |
| Date of Birth:                                                                                                    |                          |
| SSN: ***.**- Email Address: email.com                                                                                                    |                          |
| Gender: Mobile Phone:                                                                                                    |                          |
| Relationship: Alternate Phone:                                                                                                    |                          |
| Tobacco User:                                                                                                    |                          |
| Member has not responded.                                                                                                    |                          |
| USAI                                                                                                    |                          |
| Address 1                                                                                                    |                          |
| Address 2:                                                                                                    |                          |
| State: ZIP Code:                                                                                                    |                          |
| Work Phone/Extension:                                                                                                    |                          |
| Home Phone:                                                                                                    |                          |
|                                                                                                    |                          |
|                                                                                                    |                          |
| Ldi                                                                                                    |                          |

Si hay documentos disponibles, aparecerá una lista de ellos en *Documents Summary* (Resumen de documentos). Si no hay documentos, indicará *"No documents to display"* ("No hay documentos que mostrar").

Seleccione *View* (Vista) para ver el documento.

| Home My Expenses About Me            |               | My Correspondence   Messages •   My Links •   Family Links | My Profile 👻 |
|--------------------------------------|---------------|------------------------------------------------------------|--------------|
| About Me * My Benefits * My Family * | Documents     |                                                            |              |
| Documents Summary                    |               |                                                            |              |
| Member Name                          | Document Type | Document Name A                                            |              |
|                                      | COBRA Notice  | COBRA Notice 10-06-2022                                    | View         |
|                                      |               |                                                            |              |

Site Map

### Ver mis beneficios

Seleccione la ficha About Me (Acerca de mí) ubicada en la parte superior izquierda de la pantalla.

Seleccione el submenú My Benefits (Mis beneficios).

| Home   My Expenses   About Me      | My Correspondence   Messages +   myHealthCenter   My Links +   Family Links   My Profile + |
|------------------------------------|--------------------------------------------------------------------------------------------|
| About Me • My Benefits • My Family |                                                                                            |

En la sección My Summary (Mi resumen), seleccione el nombre del miembro para mostrar el historial de cobertura del miembro.

| My Summar       | TY                                                                    |                       |                 |
|-----------------|-----------------------------------------------------------------------|-----------------------|-----------------|
| 🔒 To access add | itional information for a member, click their name in the list below. |                       |                 |
| Member ID≜      | Family Member 🛦                                                       | <b>Relationship</b> A | Date of Birth 🛦 |
| X29273392-01    | Doe, Beth                                                             | Plan Participant      | 09/29/1964      |
|                 | Doe, Josh 🔒                                                           | Spouse                | 06/16/1959      |
| X29273392-03    | Doe, Jennifer                                                         | Dependent             | 01/16/1990      |
| X29273392-04    | Doe, James                                                            | Dependent             | 03/19/1993      |

El historial de cobertura del miembro se muestra en la sección *Coverage* (Cobertura) que aparece a continuación.

| Coverage            |                                        |                                   |                |                    |         |          |                  |     |          |                     |                         |
|---------------------|----------------------------------------|-----------------------------------|----------------|--------------------|---------|----------|------------------|-----|----------|---------------------|-------------------------|
| Use the arrows in t | he column headings to sort the informa | tion contained in the specific co | olumn.         |                    |         |          |                  |     |          |                     |                         |
| Member ID:          | X29273392-01                           |                                   |                |                    |         |          |                  |     |          |                     |                         |
| Name:               | Beth Doe                               |                                   |                |                    |         |          |                  |     |          |                     |                         |
| Coverage History    | :                                      |                                   |                |                    |         |          |                  |     |          |                     |                         |
| Filter              |                                        |                                   |                |                    |         |          |                  |     |          |                     |                         |
| Location/Division A | Benefit Plan 🛦                         | Network 🔺                         | Effective Date | Termination Date A | Medical | Dental   | Flex Health Care | HRA | Vision   | Details             | Termination Reason 🔺    |
| LOCATION BT         | Choice Plan w/Optional Coverages       | ABC PROVIDER NETWORK              | 01/01/2020     |                    | ~       | ~        |                  | ~   | ~        |                     |                         |
| LOCATION BT         | Exclusive Plan w/Optional Coverages    | ABC HEALTH + ABC HEALTH           | 01/01/2019     | 12/31/2019         | ~       | <b>~</b> |                  | ~   | <b>~</b> |                     |                         |
| · LOCATION BT       | Exclusive Plan w/Optional Coverages    | ABC HEALTH + ABC HEALTH           | 01/01/2018     | 12/31/2018         | ~       | ~        |                  | ~   | <b>~</b> |                     | Benefit Package Changed |
| · LOCATION AW       |                                        | ABC HEALTH + ABC HEALTH           | 01/01/2016     | 12/31/2017         |         |          |                  |     |          | MED HEC DNT VI1 HRA | Initial Enrollment      |

Revise la información de beneficios, incluida la ubicación o división, la descripción del plan de beneficios, la red, las fechas de entrada en vigencia y de terminación, el tipo de cobertura y el motivo de la terminación.

- Para ordenar el historial de cobertura, seleccione cualquier encabezado de columna en la sección.
- Para filtrar el historial de cobertura, seleccione la función Filter (Filtrar) (en la esquina superior izquierda)
  para expandir la sección. El historial de cobertura se puede filtrar por fecha de entrada en vigencia, fecha de
  terminación y tipo de cobertura. Para eliminar un filtro, seleccione la X azul que está encima de la función Filter
  (Filtro).

| Coverage                                      |                                             |                                  |                |                    |          |          |                  |          |        |                         |
|-----------------------------------------------|---------------------------------------------|----------------------------------|----------------|--------------------|----------|----------|------------------|----------|--------|-------------------------|
| O Use the arrows in the                       | e column headings to sort the information c | ontained in the specific column. |                |                    |          |          |                  |          |        |                         |
| Member ID:                                    | X29273392-01                                |                                  |                |                    |          |          |                  |          |        |                         |
| Name:                                         | Beth Doe                                    |                                  |                |                    |          |          |                  |          |        |                         |
| Coverage History:<br>Current Filter: Coverage | : Medical 🔀                                 |                                  |                |                    |          |          |                  |          |        |                         |
| Location/Division A                           | Benefit Plan 🔺                              | Network 🔺                        | Effective Date | Termination Date A | Medical  | Dental   | Flex Health Care | HRA      | Vision | Termination Reason A    |
| - LOCATION BT                                 | Choice Plan w/Optional Coverages            | ABC PROVIDER NETWORK             | 01/01/2019     |                    | ~        | V        | V                | V        | ~      |                         |
| - LOCATION BT                                 | Exclusive Plan w/Optional Coverages         | ABC HEALTH + ABC HEALTH          | 01/01/2018     | 12/31/2018         | ~        | 1        | ~                | 1        | ~      |                         |
| - LOCATION BT                                 | Exclusive Plan w/Optional Coverages         | ABC HEALTH + ABC HEALTH          | 01/01/2017     | 12/31/2017         | <b>V</b> | <b>V</b> | 1                | <b>v</b> | 1      | Benefit Package Changed |

### Ver mi familia

La página **My Family** (Mi familia) presenta una descripción general de la información de inscripción de toda la familia. Seleccione la ficha *About Me* (Acerca de mí) ubicada en la parte superior izquierda de la pantalla.

Seleccione el submenú My Family (Mi familia). Se abre la página del resumen familiar.

| Home   My Expenses   About Me      | My Correspondence   Messages 🕶   myHealthCenter   My Links 💌   Family Links   My Profile 📼 |
|------------------------------------|--------------------------------------------------------------------------------------------|
| About Me • My Benefits • My Family |                                                                                            |

Revise el resumen familiar.

#### Para ampliar la información, Seleccione View Details (Ver detalles).

Seleccione *Edit* (Editar) para hacer un cambio en los datos personales de cualquier miembro de la familia.

| Family Summary                             |                                           |                         |                         |                   |
|--------------------------------------------|-------------------------------------------|-------------------------|-------------------------|-------------------|
| Plan Participant Information               |                                           |                         |                         | _                 |
| Name: Beth Doe                             | Date of Birth: 09/29/1964                 | SSN: ***-**-5731        | Member ID: X29273392-01 | View Details Edit |
| Family Information                         |                                           |                         |                         |                   |
| Name: Josh Doe (Spouse)                    | Date of Birth: 06/16/1959                 |                         |                         |                   |
| Name: Jennifer Doe (Dependent)             | Date of Birth: 01/16/1990                 | SSN: ***-**-6898        | Member ID: X29273392-03 | View Details Edit |
| Name: James Doe (Dependent)                | Date of Birth: 03/19/1993                 | <b>SSN:</b> ***-**-3730 | Member ID: X29273392-04 | View Details Edit |
| Coverage Information                       |                                           |                         |                         |                   |
| Location/Division: - LOCATION BT Benefit P | lan: Choice Plan w/Optional Coverages Net | work: ABC PROVIDER NETW | IORK                    | View Details      |
| Effective Date: 01/01/2020 Termination E   | Date:                                     |                         |                         |                   |
| Flexible Spending Account Inform           | ation                                     |                         |                         |                   |
| No FSA Information                         |                                           |                         |                         |                   |

Si tiene una cuenta de gastos flexibles a través de nosotros y de su empleador, puede seleccionar *View Details* (Ver detalles) para revisar sus deducciones y la información de su cuenta (si se le ofreció y eligió el depósito directo).

Si su plan exige tener un médico de cuidado primario (PCP) en nuestros registros, seleccione *View Details* al lado de *Coverage Information* (Información de cobertura) para consultar su elección de PCP actual.

| Family Summary                                                                                                    |                           |                         |                         |                                 |  |
|----------------------------------------------------------------------------------------------------|---------------------------|-------------------------|-------------------------|---------------------------------|--|
| Plan Participant Information<br>Name: Beth Doe                                                                                                    | Date of Birth: 09/29/1964 | <b>SSN:</b> ***-**-5731 | Member ID: X29273392-01 | View Details Edit               |  |
| Family Information                                                                                                    | Date of Birth: 06/16/1959 |                         |                         |                                 |  |
| Name: Jennifer Doe (Dependent)                                                                                                    | Date of Birth: 01/16/1990 | SSN: ***-**-6898        | Member ID: X29273392-03 | View Details Edit               |  |
| Name: James Doe (Dependent)                                                                                                    | Date of Birth: 03/19/1993 | <b>SSN:</b> ***-**-3730 | Member ID: X29273392-04 | <u>View Details</u> <u>Edit</u> |  |
| Coverage Information         Location/Division: - LOCATION BT Benefit Plan: Choice Plan w/Optional Coverages Network: ABC PROVIDER NETWORK         Effective Date: 01/01/2019         Termination Date: |                           |                         |                         |                                 |  |

### Ver correspondencia

En la ficha **My Correspondence** (Mi correspondencia), usted podrá ver la correspondencia que se le haya enviado y responder a través de nuestro portal. La correspondencia que reciba podrá incluir, por ejemplo, cartas sobre los detalles del accidente relacionado con una reclamación, coordinación de beneficios con otros seguros y actualizaciones del estado del estudiante. Cuando exista una nueva correspondencia a la que no haya respondido, aparecerá una alerta en el tablero al iniciar sesión en el portal.

| Home My Expenses About Me | My Correspondence Messages •   HealthCenter   My Links •   Family Links   My Profile •                     |
|---------------------------|----------------------------------------------------------------------------------------------------|
| My Dashboard              | $\vec{B}_{\eta}$ <u>Correspondence Alert</u> : You have a new correspondence that requires your attention. |

Cuando seleccione la ficha **My Correspondence** (Mi correspondencia), aparecerá el **Correspondence Summary** (Resumen de correspondencia). El mismo incluirá el número de carta, el número de reclamación, el estado de la carta, el nombre del paciente y la fecha del servicio.

Seleccione el enlace View Letter (Ver carta) para ver una imagen de la carta que se le envió por correo.

| Correspondence             | e Summary                            |                                          |                                     |                                                 |                                                  |  |
|----------------------------|--------------------------------------|------------------------------------------|-------------------------------------|-------------------------------------------------|--------------------------------------------------|--|
| <b>8</b> ou , lana v you c | an respond to letters online? To res | spond to a letter, click "Respond" and d | complete the information. To view a | a copy of the letter you received, click the le | atter icon of the letter you would like to view. |  |
| View Letter                | Letter Number                        | Claim Number                             | Letter Status                       | Patient Name                                    | Service Date                                     |  |
|                            | 4404837                              |                                          | Open                                |                                                 | Respond                                          |  |
|                            | 4404838                              |                                          | Open                                |                                                 | Respond                                          |  |

Para responder una carta, seleccione el enlace "Respond" (Responder) de la carta correspondiente.

| Corresponden       | ce Summary                            |                                       |                                     |                                                   |                                               |         |
|--------------------|---------------------------------------|---------------------------------------|-------------------------------------|---------------------------------------------------|-----------------------------------------------|---------|
| 👔 Did you know you | can respond to letters online? To res | pond to a letter, click "Respond" and | complete the information. To view a | a copy of the letter you received, click the lett | er icon of the letter you would like to view. |         |
| View Letter        | Letter Number                         | Claim Numbe <del>r</del>              | Letter Status                       | Patient Name                                      | Service Date                                  |         |
|                    | 4404837                               |                                       | Open                                |                                                   |                                               | Respond |
|                    | 4404838                               |                                       | Open                                |                                                   |                                               | Respond |

### Ver correspondencia

Después de que usted seleccione responder la carta, se mostrarán preguntas específicas de la carta que está respondiendo. Según la manera como responda las preguntas, es posible que se habiliten o sean obligatorias preguntas adicionales.

| View Letter<br>Patient:<br>Provider:                                          | -                                                                |                                                                |                                                       |                                        |                      |  |
|-------------------------------------------------------------------------------|------------------------------------------------------------------|----------------------------------------------------------------|-------------------------------------------------------|----------------------------------------|----------------------|--|
| Coordination of Benefits                                                      | 2. Other Medical Coverage                                        | 3. Government Coverage                                         | 4. Dependent Child                                    | 5. Other Dental Coverage               | 6. Confirm & Submit! |  |
|                                                                               |                                                                  |                                                                |                                                       |                                        |                      |  |
| At the time these service<br>insurance plan or govern<br>Medicaid)<br>Medical | es were rendered, was the patie<br>iment plan? (Examples: an emp | nt or any eligible family memi<br>oyer sponsored plan, an asso | ber covered by any other<br>ciation or trade group, M | group<br>edicare, Select ✓<br>Select ✓ |                      |  |
| Dental                                                                        |                                                                  |                                                                |                                                       | Select V                               |                      |  |
|                                                                               |                                                                  |                                                                |                                                       |                                        |                      |  |
|                                                                               |                                                                  |                                                                |                                                       |                                        |                      |  |
|                                                                               |                                                                  |                                                                |                                                       |                                        |                      |  |

Seleccione el botón *Next* (Siguiente) para continuar con las preguntas.

| overnment Coverage 4.              | . Dependent Child      | 5. Other Dental Coverage | 6. Confirm & Submit! |  |
|------------------------------------|------------------------|--------------------------|----------------------|--|
| best of my knowledge               |                        |                          |                      |  |
|                                    |                        | Susan X000X              |                      |  |
| ı processed, please enter yo       | our email address      |                          |                      |  |
|                                    |                        |                          | Browse               |  |
| sponsible for the child's health o | care coverage when res | ponding to this          |                      |  |
|                                    |                        |                          |                      |  |
|                                    |                        |                          |                      |  |
|                                    |                        |                          |                      |  |

Una vez que haya respondido la última pregunta, verifique que los datos sean correctos, agregue una firma electrónica y seleccione *Submit* (Enviar). ¡Su carta habrá sido enviada! Puede iniciar sesión en cualquier momento para ver su historial de cartas, incluyendo la fecha en que respondió y las respuestas que dio a cada pregunta.

### Mensajes

La ficha **Messages** (Mensajes) le permite enviar mensajes o hacer preguntas sobre reclamaciones o elegibilidad a Servicio al Cliente. Los mensajes se mantienen protegidos mediante las características de seguridad del portal. Usted recibirá una notificación por correo electrónico de que se ha recibido un mensaje, tras lo cual podrá iniciar sesión en Messages (Mensajes) para ver la respuesta.

Seleccione la ficha *Messages* (Mensajes) ubicada en la parte superior derecha de la pantalla.

| Home   My Expenses   About Me   My Correspondence   Messages - myHea | ıCenter   My Links ▼   Family Lir | ıks   My Profile 🔻 |
|----------------------------------------------------------------------|-----------------------------------|--------------------|
|----------------------------------------------------------------------|-----------------------------------|--------------------|

Podrá ver todos los mensajes enviados o recibidos por el nombre de usuario que usó para iniciar sesión. Esto significa que no podrá ver los mensajes enviados o recibidos por otro miembro de la familia que haya creado un nombre de usuario.

Si no hay mensajes entrantes, se le indicará que la lista de mensajes está vacía.

| Inbo   | ¢                                                                      |                                |                           |
|--------|------------------------------------------------------------------------|--------------------------------|---------------------------|
| () Use | the arrows in the column headings to sort the information contained in | the specific column.           |                           |
| Select | All Delete Selected                                                    |                                | Sent Messages New Message |
| 9      | Topic 🛦                                                                | Subject 🛦                      | Date                      |
|        | Claim Status                                                           | RE: Status                     | 03/27/2019 04:09 PM       |
|        | Benefit Question                                                       | RE: Question about my benefits | 01/28/2019 02:02 PM       |

- Para ver un mensaje, seleccione el asunto del mensaje.
- Para *eliminar mensajes*, seleccione la casilla de selección que aparece a la izquierda de los mensajes que desea eliminar. A continuación, seleccione *Delete Selected* (Eliminar los seleccionados).

#### Para enviar un mensaje:

Seleccione *New Message* (Mensaje nuevo) en la ficha desplegable *Messages* (Mensajes) o seleccione el botón *Mensaje nuevo* ubicado encima de su bandeja de entrada. Aparecerá la ventana emergente *Compose Message* (Redactar mensaje).

Seleccione el tema en la lista desplegable y escriba un asunto. Introduzca el mensaje.

Se puede incluir documentación con el mensaje, cuando corresponda. Para incluir documentación, seleccione **Browse** (Navegar) mostrado a la derecha de Attachment (Adjunto). Aparecerá una ventana emergente donde podrá explorar los archivos. Navegue hasta el archivo deseado, selecciónelo y seguidamente seleccione **Open** (Abrir). El tamaño máximo de cada archivo es 5 MB. Seleccione **Send** (Enviar).

|                                                  | Compose Message                                                       |       |
|--------------------------------------------------|-----------------------------------------------------------------------|-------|
| Topic:<br>Subject:                               | * Benefit Question<br>Change E-mail Address                           |       |
|                                                  | Claim Payment or Denial<br>Claim Status                               |       |
|                                                  | General Inquiry<br>Personal Information<br>Pre-certification Question | ^     |
|                                                  | Web Access Question                                                   |       |
|                                                  |                                                                       |       |
|                                                  |                                                                       | 24    |
|                                                  |                                                                       | *     |
| Attachment:                                      | Br                                                                    | rowse |
| Attachment:<br>(File size lin<br>5MB):           | Br                                                                    | owse  |
| Attachment:<br>(File size lin<br>5MB):<br>Send C | i Br<br>nited to<br>ancel                                             | owse  |

#### Para presentar una reclamación:

Siga las instrucciones antes descritas bajo "To send a message" (Para enviar un mensaje), elija *General Inquiry* (Consulta general en el menú desplegable Topic (Tema).

En la línea de asunto introduzca "Member Claim Submission" (Envío de reclamación de miembro).

En el cuerpo del mensaje, escriba "Attached is a claim form for the (MEMBER'S NAME)'s services for (DATES) with (PROVIDER NAME) ("Se adjunta un formulario de reclamación por servicios prestados a (NOMBRE DEL MIEMBRO) con (NOMBRE DEL PROVEEDOR) con fechas (FECHAS). Please reimburse (ME DIRECTLY/THE PROVIDER) (Sírvase enviar el reembolso [A MÍ DIRECTAMENTE/AL PROVEEDOR]). I have attached the claim form, the itemized statement, proof of payment and, if applicable, medical records" (Adjunto el formulario de reclamación, la declaración detallada, el comprobante de pago y, si corresponde, los registros médicos)".

A continuación, adjunte todos los archivos aplicables de la lista anterior y seleccione Send (Enviar).

### Mensajes

### Para responder un mensaje:

En la bandeja de entrada, seleccione el asunto del mensaje. Seleccione *Reply (Responder).* Aparece el asunto original en el cuadro Subject (Asunto) con *RE* para responder.

Agregue el mensaje en el cuadro superior y seleccione **Send** (Enviar).

Para ver los mensajes que ha enviado:

Seleccione **Sent Messages** (Mensajes enviados) en la ficha desplegable **Messages** (Mensajes) o seleccione el botón **Sent Messages** (Mensajes enviados) ubicado encima de su bandeja de entrada.

| Compose Message                                                                                                    |
|----------------------------------------------------------------------------------------------------|
| Topic: Change Mailing Address                                                                                                    |
| RE: test                                                                                                    |
|                                                                                                    |
|                                                                                                    |
| Attachment: Choose File No file chosen<br>(File size limited to<br>5MB):                                                                  |
| Subject: test                                                                                                    |
| Date: 01/29/2021                                                                                                    |
| Dear ,                                                                                                    |
| Thank you for your inquiry.                                                                                                    |
| Should you have any further questions regarding this matter, please respond to this message or contact our Customer Service Department at |
| Sincerely,                                                                                                    |
| •                                                                                                    |
| Send Cancel                                                                                                    |
| Please allow up to two business days for a reply.                                                                                         |

| <u>Messages</u> ▼ |
|-------------------|
| Inbox             |
| Sent Messages     |
| New Message       |

## myHealthCenter

El *myHealthCenter* le brinda acceso a una gran cantidad de información relacionada con la salud: Hágase una evaluación de riesgos de salud (HRA), lea interesantes artículos, use puntos de seguimiento o use asesoramiento para la salud, si es elegible.

Seleccione la ficha myHealthCenter ubicada en la parte superior derecha de la pantalla. Se abre myHealthCenter.

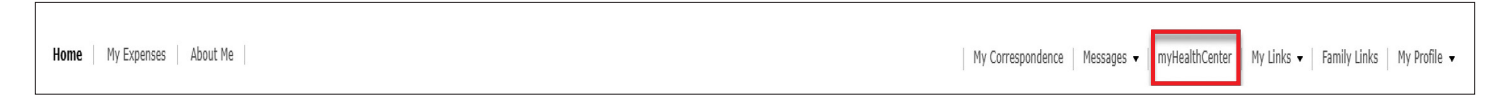

Revise la política de privacidad y los términos de uso. Seleccione Accept (Acepto) para entrar en el myHealthCenter.

Suscríbase para recibir sugerencias por correo electrónico. Seleccione la casilla de selección **"I want to receive daily** *health, fitness and nutrition tips"* para indicar que desea recibir sugerencias diarias de salud, acondicionamiento físico y nutrición.

Al usar los enlaces que aparecen en este sitio, usted podrá acceder a recursos relacionados con la salud, como saludables recetas, información de salud, establecimiento de metas, etc. Los enlaces podrían variar según los programas de salud que ofrezca su empleador.

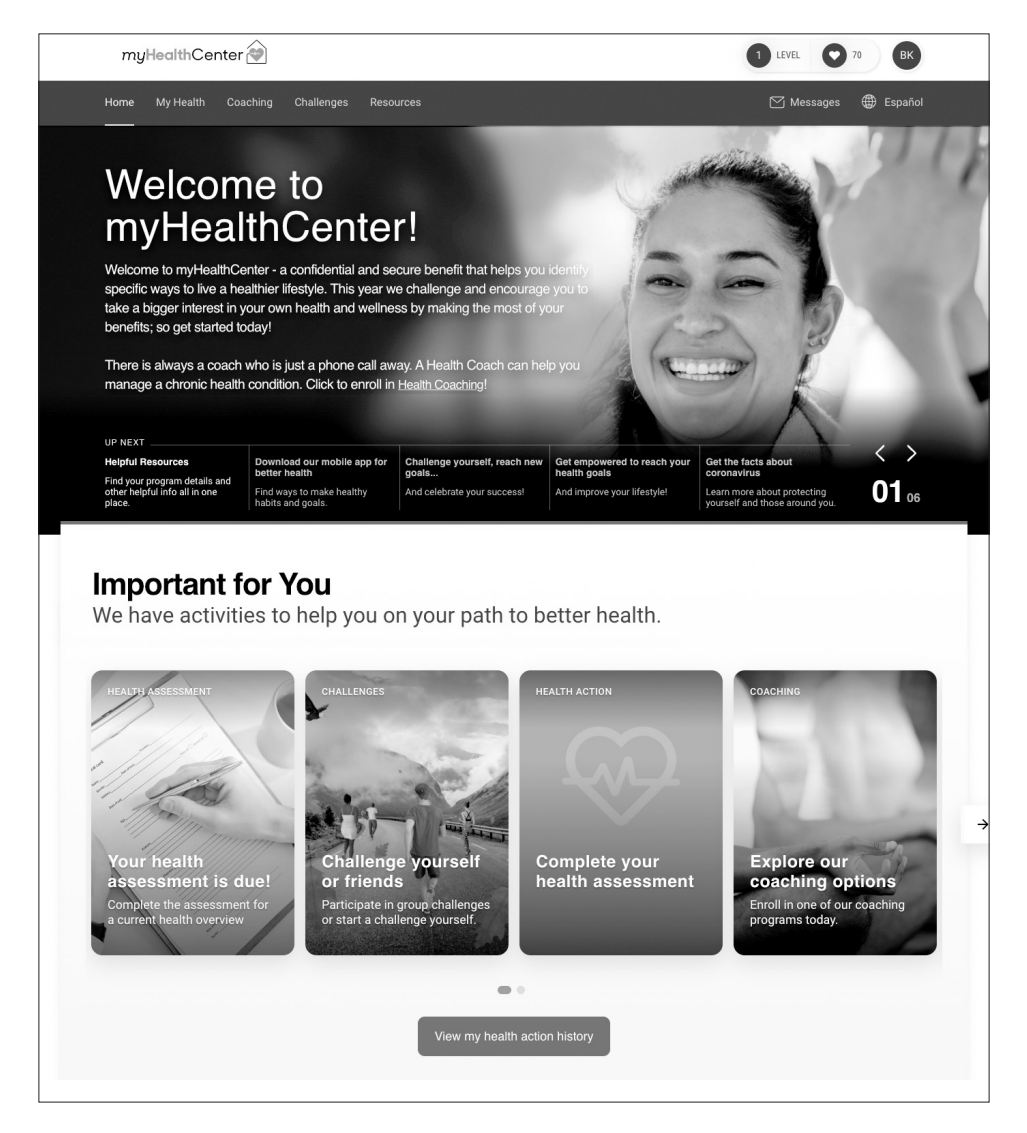

## Mis enlaces

La ficha **My Links** (Mis enlaces) le proporciona acceso rápido y fácil a información para encontrar un proveedor, documentos del plan, etc. Seleccione la ficha desplegable **My Links** (Mis enlaces) ubicada en la parte superior derecha de la pantalla. Se abre una lista de enlaces.

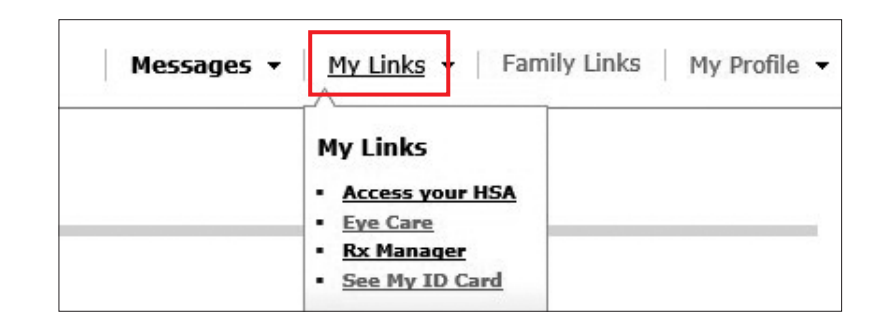

Seleccione el enlace que necesite. Algunos enlaces, como Find a Provider (Buscar un proveedor), podrían enviarlo a otro sitio para encontrar proveedores PPO. La lista de enlaces varía según cómo su empleador haya configurado el portal.

Los enlaces asociados con registros del plan, como la red PPO, paquetes de beneficios y tipos de cobertura (médica, dental, etc.), se muestran según la cobertura efectiva). Si usted o su grupo han terminado con nosotros, los enlaces relacionados con su cobertura aparecerán según su última fecha de cobertura. Por ejemplo, si su última fecha de cobertura fue el 31 de diciembre de 2023, el resumen de beneficios, la búsqueda de proveedores, el *myHealthCenter*, los documentos del plan, etc. mostrados corresponderán al plan que tenía en esa fecha. Podrá todavía revisar la información sobre reclamaciones y la información de inscripción en el portal después de la terminación.

### Mis enlaces

## Acceda a Spending Accounts (Cuentas de gastos) a través de My Links (Mis enlaces)

Hay un portal independiente para *acceso a beneficios Flex o HRA* disponible para miembros inscritos con cuentas de gastos myEVHC, accesible desde la sección *My Links* (Mis enlaces). El enlace a las cuentas de gastos myEVHC aparecerá en el cuadro

My Links (Mis enlaces) de *My Dashboard* (Mi tablero) con un icono de alcancía.

El enlace a las cuentas de gastos de myEVHC también se puede acceder al seleccionar la opción *My Links* (Mis enlaces) en la función superior y seleccionar la opción *myEVHC Spending Accounts* (Cuentas de gastos myEVHC).

Al seleccionar el enlace se le dirigirá automáticamente al portal de *myEVHC Spending Accounts* (Cuentas de gastos myEVHC); no se requieren credenciales. Para obtener más información sobre el uso del portal myEVHC Spending Accounts (Cuentas de gastos myEVHC) consulte la *Guía de inicio rápido del portal del consumidor.* 

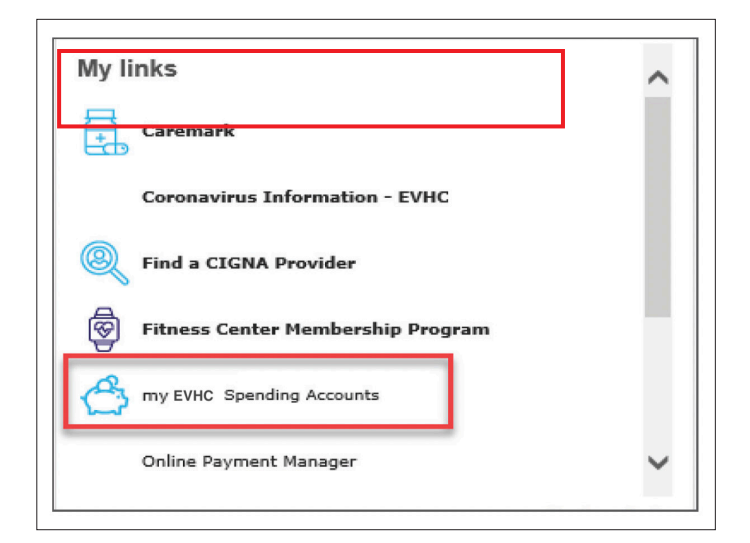

## Enlaces de la familia

La ficha **Family Links** (Enlaces para la familia) le proporciona acceso rápido y fácil a información a cada miembro de la familia para encontrar un proveedor, documentos del plan, etc.

Seleccione la ficha desplegable Family Links (Enlaces para la familia) ubicada en la parte superior derecha de la pantalla.

Se abrirá una página con los enlaces de todos los miembros de la familia que no estén completamente bloqueados si usted es el participante del plan. Si usted es cónyuge o familiar dependiente, verá los enlaces de otros miembros de la familia solo si se le ha asignado 'Full Family Access' (Acceso familiar completo).

Los enlaces son específicos de la cobertura de cada miembro de la familia. Por ejemplo, si algunos miembros de la familia no tienen cobertura médica a través del plan, no tendrán el enlace para buscar un proveedor.

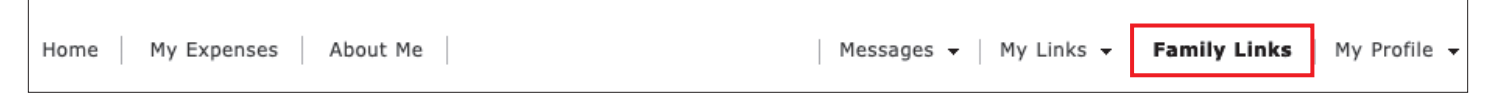

Los enlaces que redirigen al usuario a un sitio web externo están identificados con un icono de conformidad con la Ley de Estadounidenses con Discapacidades o ADA (The Americans with Disabilities Act).

### Z

Los lectores de pantallas usados por personas con problemas de la vista leerán este ícono y le indicarán a los usuarios que están abandonando el sitio web actual. Esta función está disponible previa solicitud del grupo y requiere que se agregue el icono a la configuración del portal del grupo.

Seleccione el enlace que necesita para un miembro de la familia específico. Algunos enlaces, como Find a Provider (Buscar un proveedor), podrían enviarlo a otro sitio para encontrar proveedores PPO. La lista de enlaces varía según cómo su empleador haya configurado el portal.

Los enlaces asociados con registros del plan, como la red PPO, paquetes de beneficios y tipos de cobertura (médica, dental, etc.), se muestran según la cobertura efectiva). Si usted o su grupo han terminado con nosotros, los enlaces relacionados con su cobertura aparecerán según su última fecha de cobertura. Por ejemplo, si su última fecha de cobertura es el 31 de diciembre de 2022, el resumen de beneficios, la búsqueda de proveedores, el **myHealthCenter**, los documentos del plan, etc. mostrados corresponderán al plan que tenía en esa fecha. Podrá todavía revisar la información sobre reclamaciones y la información de inscripción en el portal después de la terminación.

| amily Links                 |                            |                       |
|-----------------------------|----------------------------|-----------------------|
| Beth Doe (Plan Participant) | Jennifer Doe (Dependent)   | James Doe (Dependent) |
| My Links                    | My Links                   | My Links              |
| Access your HSA             | Access your HSA            | Access your HSA       |
| <u>Eye Care</u>             | <u>Eye Care</u>            | Eye Care              |
| <u>Rx Manager</u>           | <u>Rx Manager</u>          | <u>Rx Manager</u>     |
| See My ID Card              | <u>See My ID Card</u>      | See My ID Card        |
| Quick Links                 | Quick Links                | Quick Links           |
| Access your HSA             | Access your HSA            | Access your HSA       |
| <u>Aetna ASA Providers</u>  | <u>Aetna ASA Providers</u> | Aetna ASA Providers   |
| <u>Eve Care</u>             | Eye Care                   | Eye Care              |
| Find a Dentist              | Find a Dentist             | Find a Dentist        |

## Mi perfil

Usted puede actualizar la contraseña, el nombre y/o la dirección de correo electrónico de su portal en la ficha

**My Profile** (Mi perfil). Seleccione la ficha desplegable **My Profile** (Mi perfil) ubicada en la parte superior derecha de la pantalla.

**User Profile** 

Messages 🔻 🛛 My Links 👻 🛛 Family Links

My\_Profile 🔻

Se abrirá la pantalla **Update Account Profile** (Actualizar perfil de cuenta). Los Términos y Condiciones están disponibles para su revisión e impresión.

Actualice la información del perfil de su cuenta según sea necesario. A continuación, seleccione **Update** (Actualizar) para guardar los cambios. La dirección de correo electrónico aquí mostrada se usa cuando se le olvida el nombre de usuario. El perfil de su cuenta se actualiza con la nueva información.

Si actualiza su dirección de correo electrónico aquí, es posible que también tenga que actualizarla en Communication Preferences (Preferencias de comunicación) en la página Personal Information (Información personal).

| Update Account Profile - You must supply your current password to update<br>your profile information. |
|----------------------------------------------------------------------------------------------------|
| Username                                                                                              |
| Current Password                                                                                      |
| New Password                                                                                          |
| Confirm New Password                                                                                  |
| Password Strength                                                                                     |
| First Name                                                                                            |
| Last Name                                                                                             |
| Email Address                                                                                         |
| Confirm Email Address                                                                                 |

## Mi perfil

Seleccione *Registration* (Registro) para ser agregado a otro grupo con EVHC. Esto solo es necesario si tiene cobertura con EVHC en varios grupos (posiblemente como empleado en un grupo y como familiar dependiente en otro).

Seleccione Member (Miembro).

Seleccione Next (Siguiente).

| Registration                                                                                                    |  |
|----------------------------------------------------------------------------------------------------|--|
| 🚯 If you are a plan participant or a dependent of a plan participant, select <b>"Member"</b> to register.             |  |
| If you are a Provider user, do not register as a "Member". If you are a Provider user, select "Provider" to register. |  |
| Member: 🔿                                                                                                    |  |

Cuando selecciona *Member* (Miembro), aparecen las páginas *Activation* (Activación), *Consent* (Consentimiento), *Communication* (Comunicación) y *Verification* (Verificación) (del proceso de registro). Posteriormente usted va a la página principal. Al activar la segunda identificación de miembro (Member ID), introduzca su otra identificación de miembro (Member ID) del segundo plan. No use su número de Seguro Social.

| ΑCTIVATIO                                                  |            |  |
|------------------------------------------------------------|------------|--|
| Let's get started!                                         |            |  |
| To keep this simple, all of the fields below are required. |            |  |
| Your Member ID or SSN                                      | 012345678  |  |
| Your Last Name                                             | Sample     |  |
| Your ZIP/Postal Code                                       | 12345      |  |
| Your Date of Birth                                         | 01/01/1970 |  |
| Next                                                       |            |  |
|                                                            |            |  |

Usted está registrado en dos cuentas con el mismo nombre de usuario. Cuando inicie sesión, se le pedirá que seleccione su rol (Select Role). Seleccione el rol de usuario adecuado para acceder a sus registros en el grupo que desea revisar.

| Select Role                                                                                                    |
|----------------------------------------------------------------------------------------------------|
|                                                                                                    |
|                                                                                                    |
| f Your account is associated with multiple roles. Please select a role to continue. Check "Allow role change" if you would like the ability to change roles after successfully signing in. |
| User Role: V                                                                                                    |
|                                                                                                    |
| Klow role change                                                                                                    |
| ок                                                                                                    |
|                                                                                                    |

Muchas gracias por revisar esta guía de usuario. Si tiene alguna pregunta acerca de su portal para miembros myEVHC.com, llame a Servicio al Cliente al número que aparece en la parte superior de nuestra tarjeta de identificación.

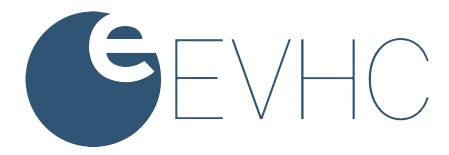